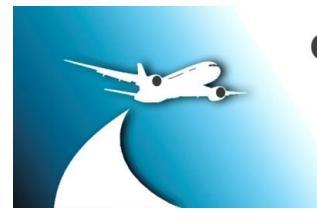

# ФИЛИАЛ ООО «НОВАПОРТ ТРЕЙДИНГ» в г. УЛАН-УДЭ

ОГРН 1155476014715 ИНН 5448950149 670018, г. Улан-Удэ, мкр. Аэропорт, ЛИТЕР А. Тел.: (3012) 37-09-55

Руководителю организации

От 20.06.2025

### Уважаемые партнеры!

Филиал ООО «НОВАПОРТ Трейдинг» в г.Улан-Удэ, предлагает Вам принять участие в запросе предложений по выбору субарендатора в новом терминале Аэровокзального комплекса Международного аэропорта «Байкал».

Информация и правила проведения размещены в открытом доступе на сайте по ссылке: <u>https://www.zakupki.ru/lot\_view/146178611</u> (Приложение №1 Инструкция по подаче предложения)

Период проведения открытого запроса предложений с 20.06.2025 г. по 03.07.2025 г.

Контактное лицо: Дамбаева Виктория Юрьевна, тел. (3012) 22 79 59, 8 914 982 8048, dambaeva@airportbaikal.ru

Готова ответить на интересующие Вас вопросы.

С уважением,

В.Ю. Дамбаева

Директор филиала

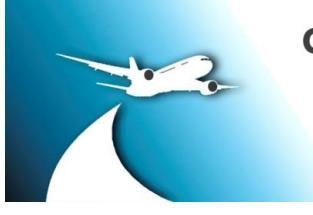

# ФИЛИАЛ ООО «НОВАПОРТ ТРЕЙДИНГ» в г. УЛАН-УДЭ

ОГРН 1155476014715 ИНН 5448950149 670018, г. Улан-Удэ, мкр. Аэропорт, ЛИТЕР А. Тел.: (3012) 37-09-55

Приложение №1

### Инструкция по подаче предложения

на Электронную Торговую Площадку zakupki.ru

1. Необходимо зарегистрироваться на Электронной Торговой Площадей (далее ЭТП) площадке zakupki.ru как **ПОСТАВЩИК** (**Регистрация бесплатная, ЭЦП не требуется**, если у Вас уже есть свой логин и пароль на площадке, воспользуйтесь ими).

2. В Личном кабинете ЭТП зайти на страницу запроса указав в поисковой строке номер заявки **146178611** или перейдя по ссылке: <u>https://www.zakupki.ru/lot\_view/146178611</u>

3. Поле "Укажите цену является не обязательным, необходимо оставить это поле пустым, а всю информацию отразить в файле коммерческого предложения.

4. Указать систему налогообложения, ответственное лицо, его контактный номер телефона и электронную почту.

5. Добавить предложение (если несколько документов – каждый называется в соответствии с наименованием, необходимо предварительно заархивировать документы и предложение в один архив).

6. Нажать кнопку «Подать».

Проверить поданное предложение можно будет на странице: Тендеры с моим участием.

### Контакты специалиста площадки zakupki.ru:

Телефон/ Факс: +7 (495) 727-28-62, доб. 1370

Мобильный: 8-962-957-87-85

Контактное лицо: Болдырев Алексей E-mail: <u>ab@zakupki.ru</u>